## Инструкция для прохождения онлайн-тестирования

Дата тестирования: 27.03.2023

Время тестирования: с 13:00 до 15:00

Внимание: Не заходите в систему тестирования раньше указанного времени!

Время на прохождение теста: 50 минут

Тестирование можно пройти на ПК, планшете, смартфоне, подключенным к сети Интернет.

Если заходите с рабочего места, подключенного к защищенной корпоративной сети, то Система тестирования может быть не доступна из-за ограничений Вашей сети. В таком случае, можно зайти через ПК, планшет или смартфон, используя мобильный Интернет.

В любом браузере зайдите в Систему тестирования Академии госслужбы.

Выберите вкладку "Регистрация".

Введите в соответствующие поля свои Фамилию, Имя, Отчество.

В строке Группа нажмите "выбрать".

Выберите свою группу должностей.

Нажмите ОК.

Введите пароль: 1234

Повторите пароль: 1234

Нажмите "Регистрация".

Выберите любой из трех тестов, нажав на соответствующую строку.

Нажмите кнопку "Запустить тестирование".

Читаете вопрос, напротив правильного ответа ставите отметку и нажимаете кнопку "Далее" для перехода к следующему вопросу.

После того, как ответите на последний вопрос, кнопка "Далее" станет неактивной.

Нажмите кнопку "Закончить" (слева внизу окна).

Подтвердите, что хотите закончить тестирование и перейти к результатам - нажмите "Да".

Нажмите кнопку "Закрыть результаты".

Нажмите вкладку "Выход".

На этом Ваше тестирование закончено.